### 10.事前預かり申込

# 10-1.事前預かり申込

| 札幌市コミュニティ施設予約システム              |                                                                                    |  |  |
|--------------------------------|------------------------------------------------------------------------------------|--|--|
| <中央 五郎>さんがログ                   | イン中です。                                                                             |  |  |
|                                |                                                                                    |  |  |
| 事前預かり申込                        |                                                                                    |  |  |
|                                |                                                                                    |  |  |
| 以下の項目を入力して【申込確認】を押してください。      |                                                                                    |  |  |
| 利用施設                           | 札幌市中央区民センター 区民ホール                                                                  |  |  |
| 利用希望日                          | 平成24年05月30日(水)                                                                     |  |  |
|                                | ☑ 午前<br>(9時~12時) □ 午後<br>(13時~17時) □ 夜間<br>(18時~21時) □ 延長<br>(18時~21時) □ (21時~22時) |  |  |
| 時間区分(必須)                       | □ 全日<br>(9時~21時)                                                                   |  |  |
|                                | □ 昼食時間 □ 夕食時間                                                                      |  |  |
| 利用目的(必須)                       | 選択してください                                                                           |  |  |
| 利用人数( <mark>必須)</mark>         | 人∞半角数字                                                                             |  |  |
| 利用者名                           | 1010039: 中央 五郎                                                                     |  |  |
| 登録住所                           | 北海道札幌市中央区北一条西6丁目3-898 マンション55А55                                                   |  |  |
| 代表者氏名                          |                                                                                    |  |  |
| 担当者氏名(団体のみ)                    | ※全角                                                                                |  |  |
| 連絡先電話番号(団体のみ)                  | ※半角数字                                                                              |  |  |
| メールアドレス (団体のみ)                 | ※半角英数記号                                                                            |  |  |
| 通信欄                            | ▲ ※全角                                                                              |  |  |
| 申込確認     空き状況へ戻る       メニューへ戻る |                                                                                    |  |  |
| <br>お問い合わせは <u>こちらへ</u>        |                                                                                    |  |  |

# 利用施設

空き状況検索で選択した施設・部屋名称が表示されます。

利用希望日

空き状況検索で選択した日付が表示されます。

時間区分

利用する時間区分を選択してください。 空き状況検索で選択した時間区分が初期表示されます。

#### 利用目的

利用目的を選択してください。

空き状況検索・条件選択で利用目的が選択されている場合、選択されている利用目的が初期 表示されます。

利用人数(半角数字3桁まで)

利用人数を入力してください。

空き状況検索・条件選択で利用人数が入力されている場合、入力された利用人数が初期表示 されます。

#### 利用者名

利用者情報に登録されている利用者情報登録番号と団体名または利用者氏名が表示されます。

登録住所

利用者情報に登録されている住所が表示されます。

代表者氏名

利用者情報に登録されている利用者区分が「団体登録」の場合のみ代表者氏名が表示されま す。「個人登録」の場合は何も表示されません。

担当者氏名(全角文字 50 文字まで)

利用者情報に登録されている利用者区分が「団体登録」の場合のみ入力することができます。 「個人登録」の場合は入力することができません。

連絡先電話番号(市外局番:半角数字5桁まで・市内局番:半角数字3桁まで・加入者番号: 4桁固定)

利用者情報に登録されている利用者区分が「団体登録」の場合のみ入力することができます。 「個人登録」の場合は入力することができません。

メールアドレス(半角英数字記号100文字まで(ドメイン部含む)) 利用者情報に登録されている利用者区分が「団体登録」の場合のみ入力することができます。 「個人登録」の場合は入力することができません。 通信欄(全角文字 500 文字まで)

施設への確認事項や使用備品等を入力してください。

申込確認

事前預かり申込情報の入力後、「申込確認ボタン」を押してください。

「事前預かり申込確認画面」が表示されます。

空き状況へ戻る

空き状況画面へ戻る場合は「空き状況へ戻るボタン」を押してください。

「空き状況検索・指定部屋空き状況画面」または「空き状況検索・指定日空き状況画面」へ 戻ります。

#### 10-2.事前預かり申込確認

| 札幌市コミュニティ施設予約システム |                                  |  |  |
|-------------------|----------------------------------|--|--|
| <中央 五郎>さんがロ:      |                                  |  |  |
| メインメニュー > 検索方法    | <u> </u>                         |  |  |
| 事前預かり申込確認         |                                  |  |  |
|                   |                                  |  |  |
| 以下の項目を確認して【3      | 事前預かり申込】を押してください。                |  |  |
| 利用施設              | 札幌市中央区民センター 区民ホール                |  |  |
| 利用希望日             | 平成24年05月30日(水)                   |  |  |
| 時間区分              | 午前(9時~12時)                       |  |  |
| 利用目的              | バレーボール・バトミントン                    |  |  |
| 利用人数              | 30人                              |  |  |
| 利用者名              | 1010039:中央 五郎                    |  |  |
| 登録住所              | 北海道札幌市中央区北一条西6丁目3-898 マンション55A55 |  |  |
| 代表者氏名             |                                  |  |  |
| 担当者氏名             |                                  |  |  |
| 連絡先電話番号           |                                  |  |  |
| メールアドレス           |                                  |  |  |
| 通信欄               | 朝練習                              |  |  |
| 事前預かり申込           | 「カ内容を修正」                         |  |  |
| メニューへ戻る           |                                  |  |  |
| 問い合わせはこちらへ        |                                  |  |  |

事前預かり申込内容

「事前預かり申込画面」で入力した事前預かり申込の内容が表示されます。

事前預かり申込

表示されている事前預かり申込内容で問題がなければ、「事前預かり申込ボタン」を押してく ださい。

事前預かり申込の登録が行われ、「事前預かり申込完了画面」が表示されます。

事前預かり申込の登録が正しく行われた場合、事前預かり申込完了をメールでお知らせいた します。

入力内容を修正

表示されている事前預かり申込の入力内容を修正する場合は「入力内容を修正ボタン」を押 してください。

「事前預かり申込画面」へ戻ります。

## 10-3.事前預かり申込完了

| 札幌市コミュニティ施設予約システム  |       |
|--------------------|-------|
| <中央 五郎>さんがログイン中です。 | ログアウト |
| 事前預かり申込完了          |       |
| 事前預かり申込が完了しました。    |       |
| メニューへ戻る            |       |
| お問い合わせはこちらへ        |       |

事前預かり申込が正しく行われると上記のメッセージが表示されます。

公開抽選日に抽選を行い、抽選結果をメールでお知らせいたします。 当選された場合の利用申込はシステムにて自動で行われますので当選申込に対する利用申込 を行う必要はありません。